# Printing completed placement audits made using the Online Audit Tool

1. Log in to ARC via the <u>UWE Single Sign On</u> page then click on the 'Your Audit' green button (labelled 1 in Fig 1 below).

## Fig 1 Single Sign On page

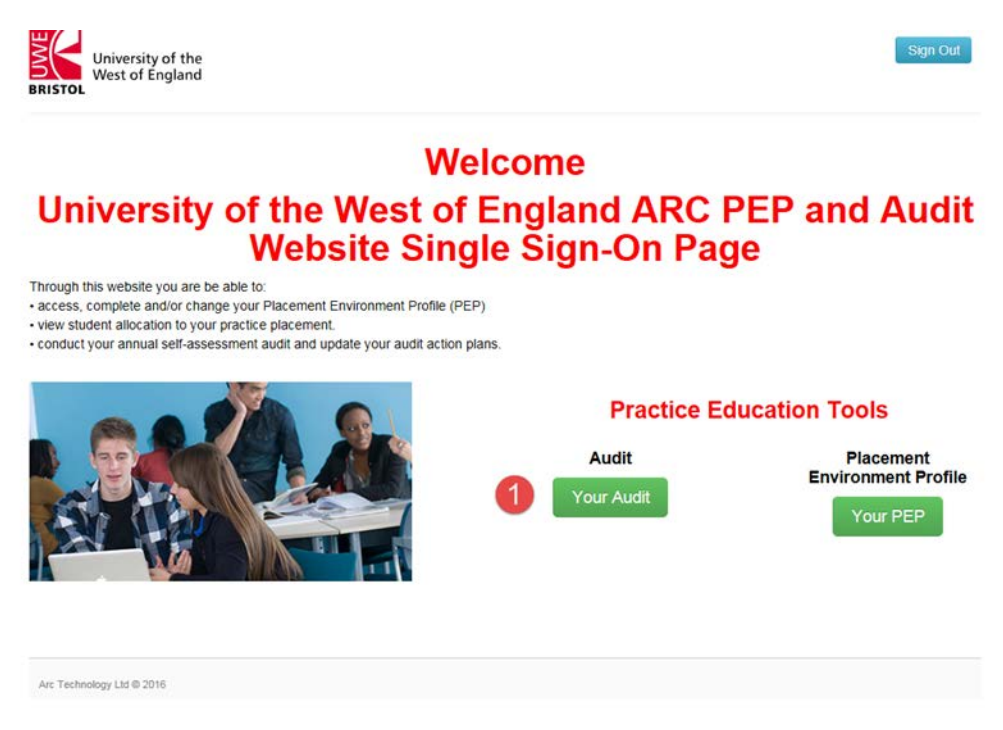

2. Select the Audit placement you want to print. Then click on 'Logs' from the menu on the left hand side (labelled 2 in Fig 2 below).

#### Fig 2 Selected Audit

|                                                                                        | England Area A                      | udit Tool                                                                                 |                                                                     |                                                    |                                                          | Home Log          | Out |
|----------------------------------------------------------------------------------------|-------------------------------------|-------------------------------------------------------------------------------------------|---------------------------------------------------------------------|----------------------------------------------------|----------------------------------------------------------|-------------------|-----|
| RISTOL                                                                                 |                                     |                                                                                           |                                                                     |                                                    |                                                          |                   |     |
|                                                                                        | Name of placement                   |                                                                                           |                                                                     |                                                    |                                                          |                   |     |
| L                                                                                      | mame or pracement                   | <u> </u>                                                                                  |                                                                     |                                                    |                                                          |                   |     |
| Live Audit Sequen                                                                      | ce: 4                               |                                                                                           |                                                                     |                                                    |                                                          |                   |     |
|                                                                                        |                                     |                                                                                           |                                                                     |                                                    |                                                          |                   |     |
|                                                                                        |                                     |                                                                                           |                                                                     |                                                    |                                                          |                   |     |
|                                                                                        |                                     |                                                                                           |                                                                     |                                                    |                                                          |                   |     |
| Introduction                                                                           | Audit Logs                          |                                                                                           |                                                                     |                                                    |                                                          |                   |     |
| Introduction<br>Details<br>Standards                                                   | Audit Logs<br>Sequence Id           | User Name                                                                                 | Туре                                                                | Log Date                                           | Log Time                                                 |                   |     |
| Introduction<br>Details<br>Standards<br>Mentors                                        | Audit Logs<br>Sequence Id<br>4      | User Name<br>Ms Ruth Treharne                                                             | Type<br>CheckOut                                                    | Log Date                                           | Log Time                                                 |                   |     |
| Introduction<br>Details<br>Standards<br>Mentors<br>Capacity<br>Declarations            | Audit Logs<br>Sequence Id<br>4<br>4 | User Name<br>Ms Ruth Treharne<br>Ms Ruth Treharne                                         | Type<br>CheckOut<br>CheckIn                                         | Log Date<br>09/12/2015<br>09/12/2015               | Log Time<br>14:14:23<br>14:45:35                         | View Audit Report | 3   |
| Introduction<br>Details<br>Standards<br>Mentors<br>Capacity<br>Declarations            | Audit Logs Sequence Id 4 4 6        | User Name<br>Ms Ruth Treharne<br>Ms Ruth Treharne<br>Mr David Roberts                     | Type       CheckOut       CheckIn       CheckOut                    | Log Date<br>09/12/2015<br>09/12/2015<br>19/01/2016 | Log Time<br>14:14:23<br>14:45:35<br>13:07:10             | View Audit Report |     |
| Introduction<br>Details<br>Standards<br>Mentors<br>Capacity<br>Declarations<br>Reports | Audit Logs Sequence Id 4 4 6 6 6    | User Name<br>Ms Ruth Treharne<br>Ms Ruth Treharne<br>Mr David Roberts<br>Mr David Roberts | Type       CheckOut       CheckIn       CheckOut       UndoCheckOut | Log Date<br>09/12/2015<br>09/12/2015<br>19/01/2016 | Log Time<br>14:14:23<br>14:45:35<br>13:07:10<br>13:28:27 | View Audit Report |     |

- 3. Click on 'View Audit Report' for the audit sequence you want to print from (labelled 3 in Fig 2 above).
- 4. When the report opens click on the Export button (circled red in Fig 3 below).

# Fig 3 Audit Report

| 3  |   | Find                                                                                      | ₩ 🕞 🖗 1 of 1+ 🔹 100% 🔹          |
|----|---|-------------------------------------------------------------------------------------------|---------------------------------|
| E: | M | ain Report                                                                                |                                 |
|    | Г |                                                                                           |                                 |
|    |   | Host:                                                                                     | Name of placement               |
|    |   | Sequence: 4                                                                               |                                 |
|    |   | Audit Details                                                                             |                                 |
|    |   | Organisation                                                                              | These details will be completed |
|    |   | Placement name                                                                            |                                 |
|    |   | Placement Address                                                                         |                                 |
|    |   |                                                                                           |                                 |
|    |   | Telephone number                                                                          |                                 |
|    |   | Email address                                                                             |                                 |
|    |   | Next Audit Date                                                                           | 09/12/2016                      |
|    |   | Are there any<br>concerns regarding<br>the CQC/Ofsted<br>report that you are<br>aware of? |                                 |

5. Select PDF then click on Export (labelled 4 and 5 in Fig 4 below).

## Fig 4 Export Audit report

| 📇 🐧 📥 🛛 Find (                                                                                               | 1 of 1+ • 100% •                                |                            |  |
|----------------------------------------------------------------------------------------------------|-------------------------------------------------|----------------------------|--|
| Main Report                                                                                                  |                                                 |                            |  |
| Host: Name<br>Sequence: 4<br><u>Audit Details</u><br>Organisation                                            | of placement<br>These details will be completed |                            |  |
| Placement name                                                                                               |                                                 |                            |  |
| Placement Address                                                                                            |                                                 | Export × File Format:      |  |
| Telephone number<br>Email address                                                                            |                                                 | All Pages     Select Pages |  |
| Next Audit Date<br>Are there any<br>concerns regarding<br>the CQC/Ofsted<br>report that you are<br>aware of? | 09/12/2016                                      | From:<br>To:<br>5 Export   |  |

6. Click on 'Open' PDF then print as you would normally print documents.